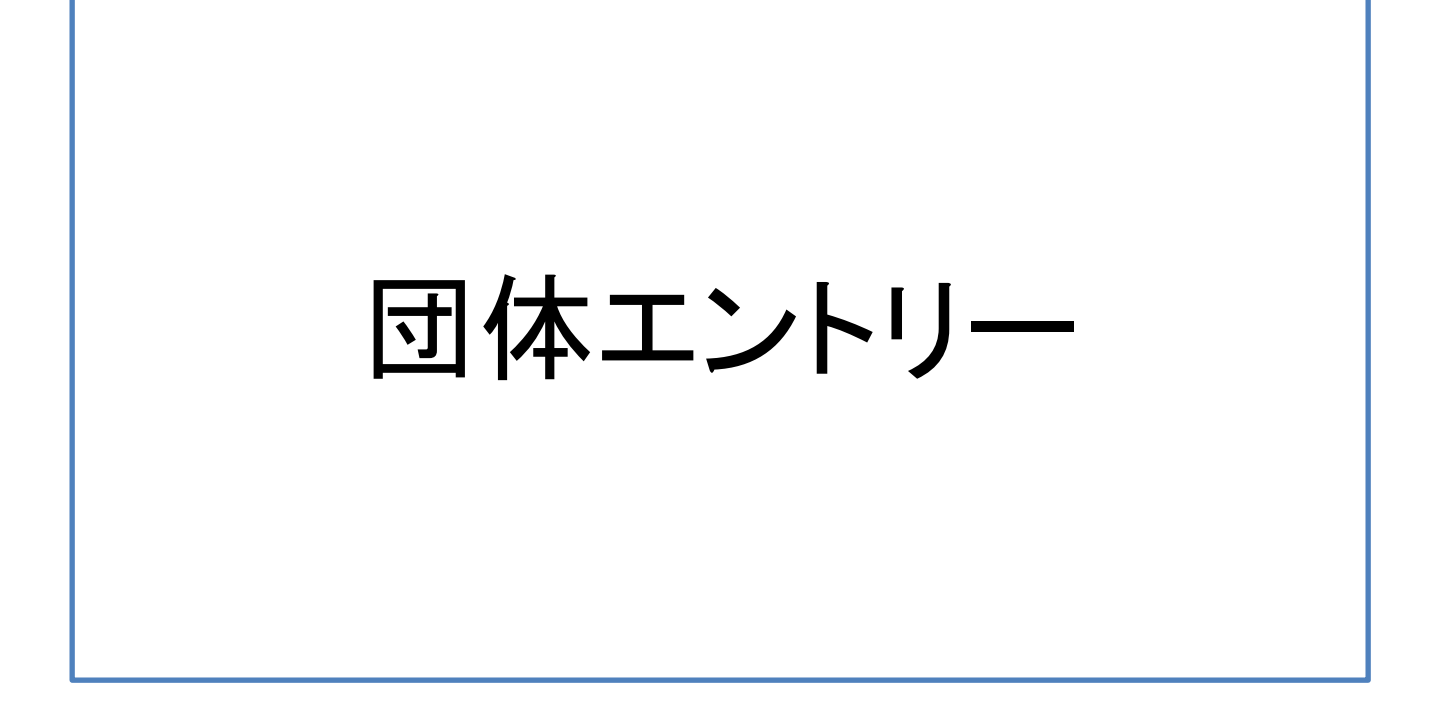

| ①大会エントリーをクリック         |  |
|-----------------------|--|
| (ホーム画面上のどちらでも選択可能です。) |  |

| JAAF      |              |         |                      |                    |
|-----------|--------------|---------|----------------------|--------------------|
| START 木   | ーム 学校の情報 ヘルン | 大会エントリー |                      |                    |
| 学校名       | 称            |         |                      |                    |
| 大会エント     | IJ <b>_</b>  |         | 申請受付締めば              | טט                 |
| 1 2020年度会 | 員登録はこちらから    |         | あと <b>3</b> 日<br>年徒数 | 2020-08-07 17:00まで |
| 2 続きから申   | 請する          |         | <b>55</b> 人          |                    |
| 3 登録状況を   | 確認する         |         |                      |                    |
| 4 登録証を印   | 刷する          |         |                      |                    |

# ②内容をご確認いただき【次へ】をクリック ※学校情報に誤りがある場合は【編集】をクリックし、修正してください。

| JAAF      |          |                  |      |                 |
|-----------|----------|------------------|------|-----------------|
| START     | <u> </u> | 学校の情報            | ヘルプ  | 大会エントリー         |
| 前 学校      | 名称       | l                |      |                 |
| 団体の連絡     | 責任者      | 皆が大会の            | の申込る | み担当者となります。      |
| 登録されている情報 | 跡正しいこ    | とをご確認くだる         | きしい  |                 |
|           |          | 学校コード            |      |                 |
|           | 学校       | 名(フリガナ)          |      |                 |
|           | ※実       | 際<br>の<br>画<br>i | 面に   | は、各項目が記載されています。 |
|           |          |                  |      | 顧問情報            |
|           |          | 主顧問姓名            |      |                 |
| 主         | 顧問携帯(国   | 固定)電話番号          |      |                 |
|           |          | 主顧問Email         |      |                 |
|           |          | 副顧問              |      |                 |
|           |          |                  |      |                 |

| 戻る | 編集 | 次へ |
|----|----|----|
|    |    |    |

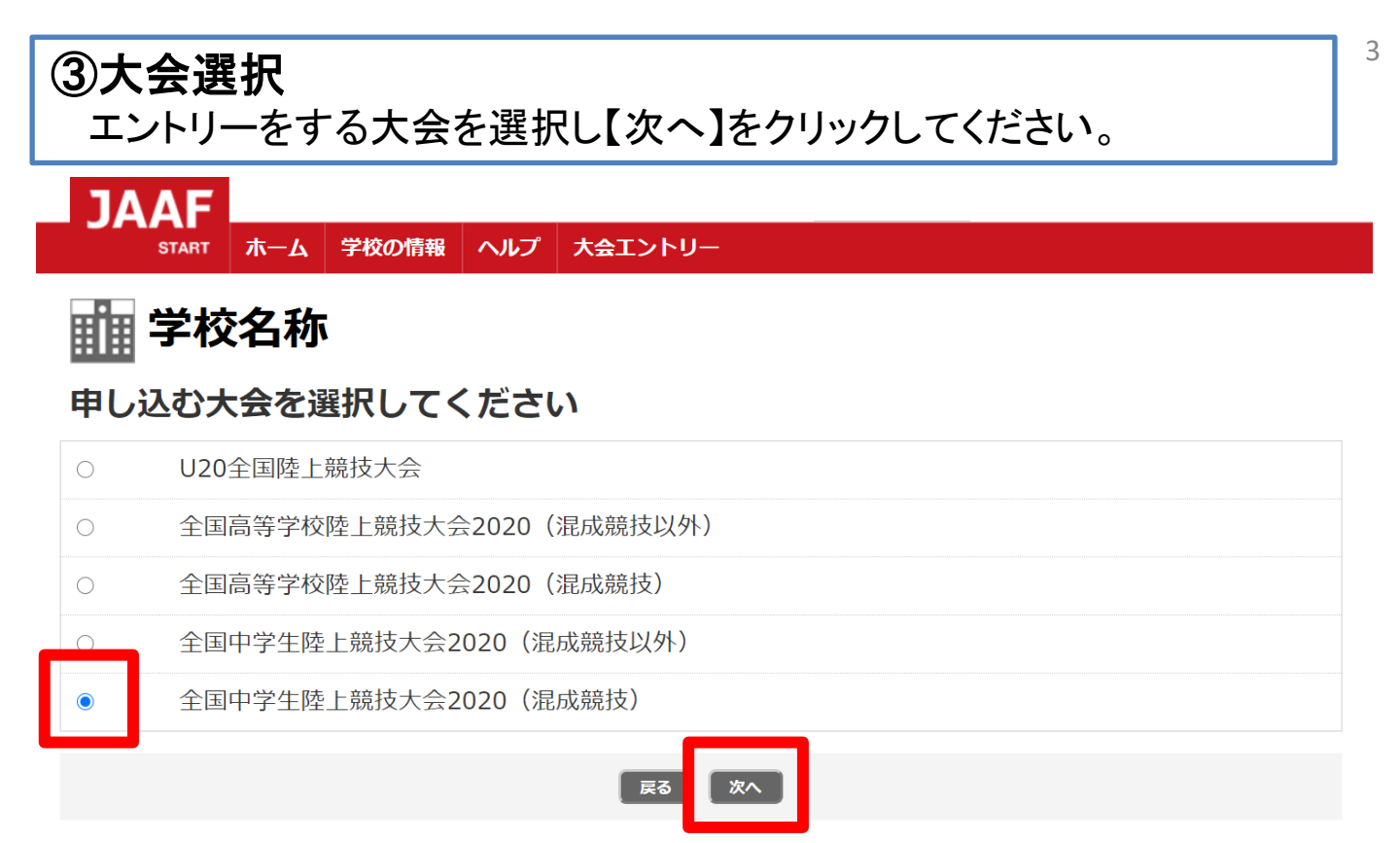

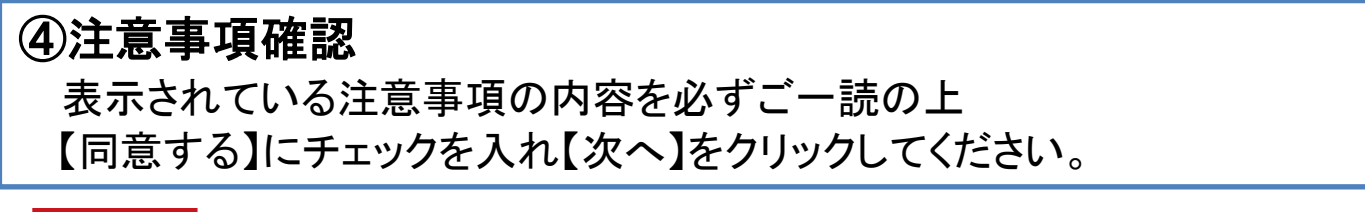

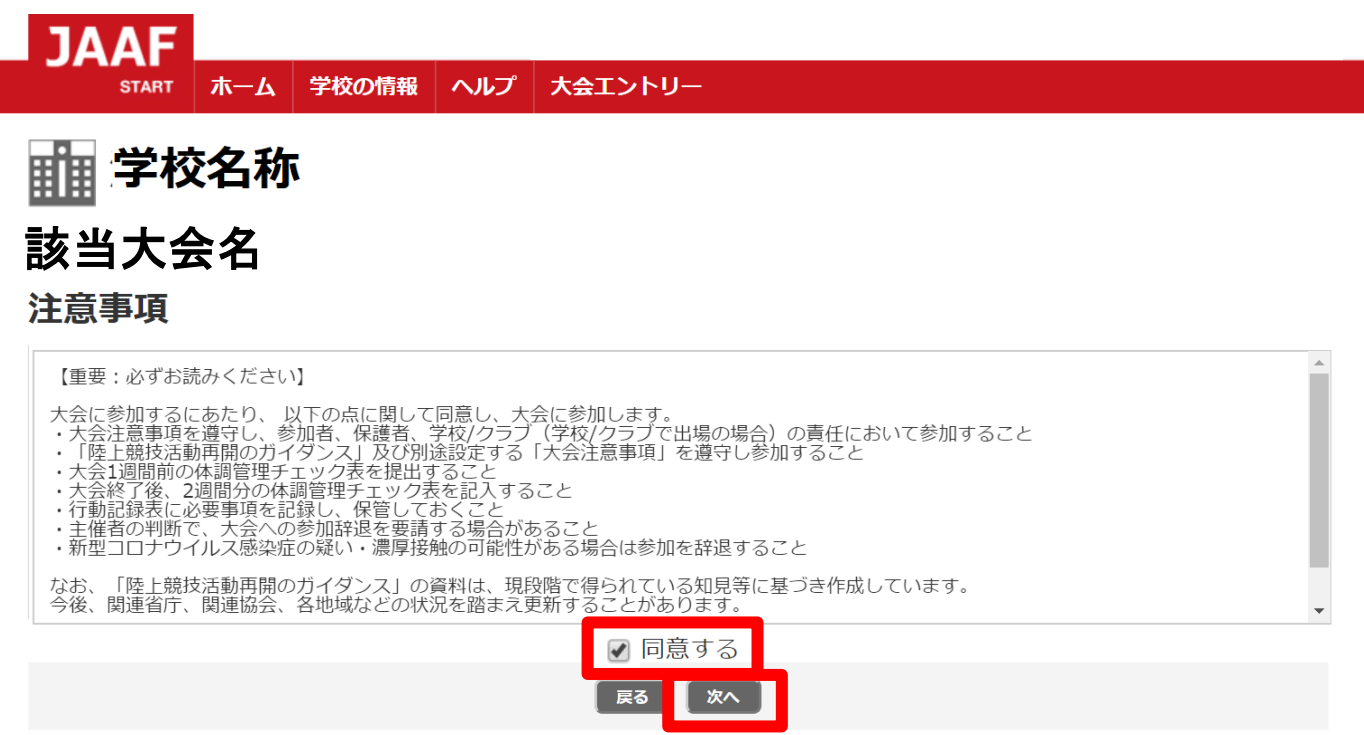

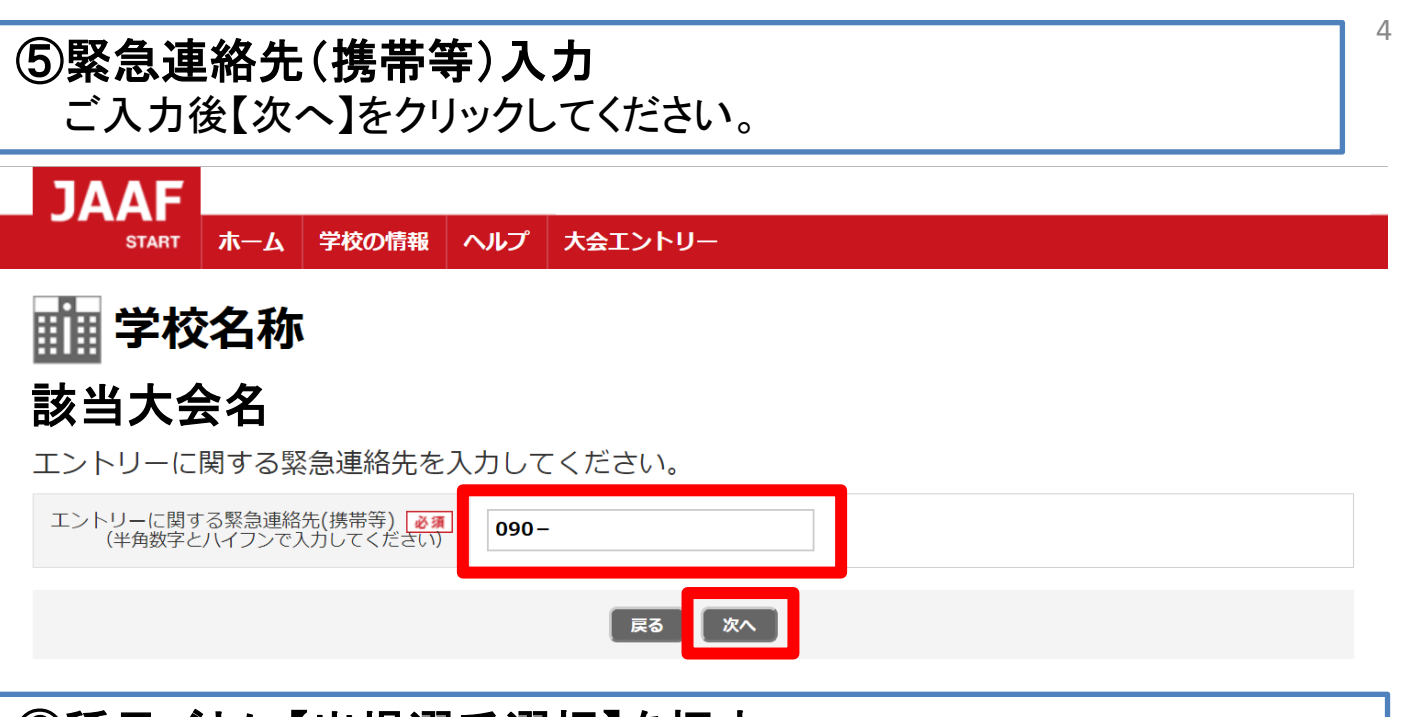

# ⑥種目ごとに【出場選手選択】を押す

| JAAF            |           |         |        |
|-----------------|-----------|---------|--------|
| START 木一ム       | 学校の情報 ヘルプ | 大会エントリー |        |
| 👖 学校名称          |           |         |        |
| 種目別にエント         | リーする全員    | を選択する   |        |
| 男子 100m         |           | 性別:男    | 出場選手選択 |
| 男子 200m         |           | 性別:男    | 出場選手選択 |
| 男子 400m         |           | 性別:男    | 出場選手選択 |
| 男子 800m         |           | 性別:男    | 出場選手選択 |
| 男子 1500m        |           | 性別:男    | 出場選手選択 |
|                 |           | 種目省略    |        |
| 女子 走幅跳          |           | 性別:女    | 出場選手選択 |
| 女子 三段跳          |           | 性別:女    | 出場選手選択 |
| 女子 砲丸投(4.0kg)   |           | 性別:女    | 出場選手選択 |
| 女子 円盤投(1.0kg)   |           | 性別:女    | 出場選手選択 |
| 女子 ハンマー投(4.0kg) |           | 性別:女    | 出場選手選択 |
| 女子 やり投(600g)    |           | 性別:女    | 出場選手選択 |

#### ⑦出場選手を選択 該当生徒氏名を選択し【決定】をクリックしてください。 (以降、他の種目のエントリーも同様に操作してください。)

| 種目別にエントリーする全員を選択する |      |                                            |                            |          |            |  |
|--------------------|------|--------------------------------------------|----------------------------|----------|------------|--|
|                    |      | 出場は1人1種目に限り                                |                            |          |            |  |
|                    |      |                                            |                            |          |            |  |
| A男子 200m           |      | 男子 100m                                    |                            | ×        | ▲ 羅択       |  |
| A男子 3000m          |      | 1149-74V /2 /4-                            |                            |          | <b>翟択</b>  |  |
| A男子 110mJH         |      | 出場可能衆件<br>生年月日:                            |                            |          | 崔択         |  |
| A男子 走高跳            |      | 性別: 男                                      |                            |          | <b>呈</b> 択 |  |
| A男子 砲丸投            | エン表示 | ントリーする種目に出場することかできる<br>Rされない場合、会員登録情報が正しいか | 会員のみ表示されます。<br>とうかご確認ください。 |          | 呈択         |  |
| B男子 100m           |      | 氏名を入力して絞込                                  | 絞込 解除                      |          | <b>羅択</b>  |  |
| B男子 1500m          |      |                                            |                            |          | <b>呈</b> 択 |  |
| B男子 110mYH         |      | 氏名                                         | 生年月日                       | <b>^</b> | 羅択         |  |
|                    |      | 生徒氏名                                       | 生年月日                       |          | <b>羅択</b>  |  |
|                    |      |                                            |                            |          | <b>呈</b> 択 |  |
|                    |      | 生徒氏名                                       | 生年月日                       |          | 羅択         |  |
|                    |      | 生徒氏名                                       | 生年月日                       |          | 羅択         |  |
| C男子 走幅跳            |      |                                            |                            | *        | 羅択         |  |
| ABC共通 男子 円盤投       |      |                                            |                            |          | <b>益</b> 択 |  |
| ABC共通 男子 ジャベリックス   |      |                                            |                            |          | ¥択         |  |
| A女子 100m           |      |                                            | 性別:女                       | 出場選問     | 手選択        |  |

# ⑧各種目で出場選手選択後【次へ】をクリック

👖 学校名称

#### 種目別にエントリーする全員を選択する

| 男子 100m         | 性別:男 | 出場選手選択 | 選択した生徒氏名 生年月日<br>選択した生徒氏名 生年月日 |
|-----------------|------|--------|--------------------------------|
| 男子 200m         | 性別:男 | 出場選手選択 |                                |
|                 | 種目   | 省略     |                                |
| 女子 円盤投(1.0kg)   | 性別:女 | 出場選手選択 |                                |
| 女子 ハンマー投(4.0kg) | 性別:女 | 出場選手選択 |                                |
| 女子 やり投(600g)    | 性別:女 | 出場選手選択 |                                |

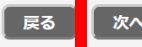

# ⑨必須項目の確認・エントリー情報入力

赤枠内:氏名・氏名(カナ)・氏名(英字)・性別・生年月日を確認 青枠内:国籍の選択・身長・体重を入力してください。

# 💼 学校名称

#### エントリー情報入力画面

| 氏名       | 陸連 太郎                                                             |
|----------|-------------------------------------------------------------------|
| 氏名(力ナ)   | リクレン タロウ                                                          |
| 氏名(英字) 🛃 | RIKUREN Taro                                                      |
| 性別       | 男                                                                 |
| 生年月日     | 2005/1/1                                                          |
| 国籍 必須    | <ul> <li>○ 日本国籍(日本で生まれ育った外国籍を有する競技者を含む)</li> <li>○ 外国籍</li> </ul> |
| 身長 📷     | cm                                                                |
| 体重 返蒲    | kg                                                                |

# ⑩参加資格と参加資格取得種目を選択後 【自動で記録を取得する】をクリック

#### 出場種目

男子 100m

| 取得種目を選択し、「自動で記録を取得する | 5」をクリックして下さい。                                                                                                    |
|----------------------|----------------------------------------------------------------------------------------------------|
| 参加資格 必須              | 2020年度陸連登録者で参加資格を満たしている競技者 >                                                                                                    |
| 参加資格取得種目 必須          | ×  自動で記録を取得する                                                                                                    |
|                      | ト記の場合には記録が取得出来ない可能性かあります。その際には手動人力記録欄に人力をしてくたさい。<br>・大会主催者から陸上競技マガジンに記録の報告がなされていない場合<br>・陸連データベースと陸上競技マガジン記録部データベースの連携に不備がある場合<br>・記録取得日が直近の場合                                                                                                    |
| 参加資格記録               | ・2002年4月2日から2005年4月1日の間に生まれた競技者で、2020年度本連盟登録者かつ日本国籍を<br>有する者(日本で生まれ育った外国籍を有する競技者を含む)のうち、(1)、(2)の順で、各種目の競<br>技者人数のターゲットナンバー(出場者数の上限)を上限に正式参加者とする。<br>(1)ターゲットナンバーを上限に、2019年1月1日から2020年9月13日までの間に申込資格記録(別紙)<br>に到達している、記録上位の競技者。申込資格記録の対象に複数種目が設定されている場合は、優先順<br>位の高い種目の記録からエントリーを認める。<br>(2)本連盟強化委員会強化育成部の承認競技者。 |

陸上競技マガジン記録部データベース(rikumaga.com)から参加資格記録・自己ベスト記録を自動で取得する事ができます。参加資格、参加資格 取得種目を選択し、「自動で記録を取得する」をクリックして下さい。

#### ①自動取得記録の確認

参加標準記録を突破している記録をお持ちの場合、以下に記録が 表示されます。

※自動で記録取得ができた場合【記録の証明】欄は「必要なし」 を選択してください。

|     |           | 自動入力記録                                                               |
|-----|-----------|----------------------------------------------------------------------|
| 参加資 | 資格有無      |                                                                      |
| 参加資 | 資格取得記録    |                                                                      |
| 参加資 | 資格取得大会名   |                                                                      |
| 参加資 | 資格取得大会会場  |                                                                      |
| 参加資 | 資格取得期日    |                                                                      |
| 自己/ | ベスト記録     |                                                                      |
| 自己/ | ベスト取得大会名  |                                                                      |
| 自己/ | ベスト取得大会会場 |                                                                      |
| 自己/ | ベスト取得期日   |                                                                      |
|     | 自分の記録でない  | いものが出力される場合には「自動入力された値を消去する」をクリックし、<br>取得した記録を削除後、手動入力記録欄に入力をしてください。 |
|     |           | 自動入力された値を消去する                                                        |

# ①自動取得できなかった場合【手動入力記録】欄を入力後、 【記録の証明】欄にて記録の提出方法を選択してください

※自動で記録取得ができた場合【記録の証明】欄は「必要なし」を 選択してください。

|                                                                                                    | 手動入力記録          |  |
|----------------------------------------------------------------------------------------------------|-----------------|--|
| 参加資格取得記録                                                                                                    | 秒 数字は半角でご入力ください |  |
|                                                                                                    |                 |  |
| 参加員格取得大会名                                                                                                    |                 |  |
| 参加資格取得大会会場                                                                                                    |                 |  |
| 参加資格取得期日                                                                                                    | V V V           |  |
| 自己ベスト記録                                                                                                    | 秒 数字は半角でご入力ください |  |
| 自己ベスト取得大会名                                                                                                    |                 |  |
| 自己ベスト取得大会会場                                                                                                    |                 |  |
| 自己ベスト取得期日                                                                                                    | v v             |  |
|                                                                                                    | 記録の証明           |  |
| <ul> <li>①提出方法にチェックを入れてください</li> <li>②「ファイル選択」をクリックし、フォルダから画像を選択してください</li> <li>③最後にアップロードボタンをクリックしてください</li> <li>④詳しくは大会ページ掲載のマニュアルをご確認ください。</li> <li>※資格審査の効率化のため、アップロードする証明記録には、該当選手名と記録をマーカー等でマークし、"大会名" "期日" "大会会場"もわかるように明示してください。</li> </ul> |                 |  |
|                                                                                                    |                 |  |

◆記録の証明(画像アップロード方法)

※事前準備とご注意※

- ・該当選手名と記録が分かるようマーカーなどで印を付けていただき、大会名・期日・大会会場も分かるよう明示をお願いします。
- ・画像アップロードに使用するデータは1MBG(がが小)以下の サイズでご準備をお願いします。
   データを2つアップロードする場合、2つ合わせて 1MBG(がが小)以下のサイズでご準備をお願いします。

◇手順◇

- ※お使いのパソコンにより、表示される画面や文言が異なる 場合があります。
- ①【画像アップロード】を選択すると、ファイル参照画面が 開きます。
- ②【画像1】の【ファイルを選択】をクリック後、エントリー操作を行っているパソコン内のファイル選択が可能になるので、予めご準備いただいた画像データを選択してください。 (※次のページ参照)

|                                                                                                    | 記録の証明                                                                                  |
|----------------------------------------------------------------------------------------------------|----------------------------------------------------------------------------------------|
| ①提出方法にチェックを入れてください ②「ファイル選択」をクリックし、フォルクジンをクリックして、 ③最後にアップロードボタンをクリックして ④詳しくは大会ページ掲載のマニュアルをジン ※資格審査の効率化のため、アップロードでの わかるように明示してください。 | びから画像を選択してください<br>てください<br>ご確認ください。<br>する証明記録には、該当選手名と記録をマーカー等でマークし、"大会名" "期日" "大会会場"も |
| 提出方法 🛛 💩 🕱                                                                                                    | ◎ 必要なし ◎ 郵送 ◎ 画像アップロード 1                                                               |
| 画像 1                                                                                                    | ファイルを選択選(されていません                                                                       |
| 画像 2                                                                                                    | ファイルを選択 選択されていません                                                                      |
|                                                                                                    | 出場選手選択に戻る崩の選手へ次の選手へ                                                                    |

#### ◇手順◇

※お使いのパソコンにより、表示される画面や文言が異なる 場合があります。

③該当画像データをクリック後【ファイル名(N):】 (画像青枠内参照)に選択したデータ名が表示されている ことを確認してください。

④上記確認後【開く】をクリック後してください。

|                                                                                                    | 手動入力記録                  |                                                                          |
|----------------------------------------------------------------------------------------------------|-------------------------|--------------------------------------------------------------------------|
| € 開<                                                                                                    |                         | ×                                                                        |
| ← → • ↑ 🖡 « デスクトップ >                                                                                                    | ٽ ~                     | ٩                                                                        |
| 整理 ▼ 新しいフォルダー                                                                                                    |                         | ≣≕ ▼ Ⅲ ?                                                                 |
| A前<br>ジ Dropbox<br>シ Camera Uploads<br>シ Camera Uploads<br>シ Camera Uplo | ^<br>③アップロ              | 更建<br>201<br>201<br>201<br>201<br>201<br>201<br>201<br>201<br>201<br>201 |
| ■ デスクトップ V K                                                                                                    | .jpg - ダベてのファイ<br>関く(Q) | ><br>ル(*.*) ∨ ' "大会会場"も<br>キャンセル                                         |
|                                                                                                    | (4) L HE ((0)           |                                                                          |
| 画像 1                                                                                                    | ファイルを選択選択されていません        |                                                                          |
| 画像 2                                                                                                    | ファイルを選択 選択されていません       |                                                                          |
|                                                                                                    |                         |                                                                          |

出場選手選択に戻る
前の選手へ
次の選手へ

9

#### ◇手順◇

 ⑤選択したデータ名が表示(画像赤枠内参照)されていれば、 画像アップロードが完了となります。
 画像を2種類アップロードする場合は、同様の作業を
 【画像 2】でも行ってください。

複数名エントリーをする場合は【次の選手へ】をクリックし、 エントリー手順⑨~⑫の作業を同様に行ってください。 他にエントリーする選手がいない場合は【入力完了】ボタンを クリックし、次の操作へお進みください。

#### ※【出場選手選択に戻る】をクリックすると、ご入力いただいた 全ての内容が削除されてしまいますので、ご注意ください。

| 記録の証明                                                                                                    |                          |   |  |
|----------------------------------------------------------------------------------------------------|--------------------------|---|--|
| <ul> <li>①提出方法にチェックを入れてください</li> <li>②「ファイル選択」をクリックし、フォルダから画像を選択してください</li> <li>③最後にアップロードボタンをクリックしてください</li> <li>③詳しくは大会ページ掲載のマニュアルをご確認ください。</li> <li>※資格審査の効率化のため、アップロードする証明記録には、該当選手名と記録をマーカー等でマークし、"大会名" "期日" "大会会場"もわかるように明示してください。</li> </ul> |                          |   |  |
| 提出方法 🛛 💩 彌                                                                                                    | ◎ 必要なし  ◎ 郵送  ● 画像アップロード | 5 |  |
| 画像 1                                                                                                    | ファイルを選択 test.jpg         |   |  |
| 画像 2                                                                                                    | ファイルを選択 選択されていません        |   |  |
|                                                                                                    | 出場選手選択に戻る                |   |  |

#### ①全選手のエントリー内容を確認後、問題なければ 【支払いへ】をクリック

入力内容を修正する場合には【戻る】をクリックし、修正を行ってください。 ※【出場選手選択に戻る】をクリックすると、ご入力いただいた 全ての内容が削除されてしまいますので、ご注意ください。

**前学校名称** 

#### ー エントリーはまだ完了していません ー

エントリー内容を確認し、画面下部の「支払いへ」を押して支払方法の選択へお進み下さい。

#### 緊急連絡先入力確認画面

エントリーに関する緊急連絡先(携帯 090-0000-0000

#### 選手別エントリー情報入力確認画面

身長

| 氏名     |                   |
|--------|-------------------|
| 氏名(カナ) |                   |
| 氏名(英字) |                   |
| 性別     | 男                 |
| 生年月日   |                   |
| 国籍     | 日本国籍(日本で生まれ育った外国会 |

# ※項目省略 ※実際の画面には、各項目ごとに ご入力いただいた内容が表示されます。

| 参加資格取得大会名   |       |
|-------------|-------|
| 参加資格取得大会会場  |       |
| 参加資格取得期日    |       |
| 自己ベスト記録     |       |
| 自己ベスト取得大会名  |       |
| 自己ベスト取得大会会場 |       |
| 自己ベスト取得期日   |       |
|             | 記録の証明 |
| 提出方法        | 必要なし  |

#### エントリー料(税込)

| 男子 100m | 1名                | 5,000円 |
|---------|-------------------|--------|
| 合計      |                   | 5,000円 |
|         | 民る 出場選手選択に戻る 支払いへ |        |

# ①エントリー完了 登録されているメールアドレスにもエントリー完了メールが 送信されるのでご確認ください。

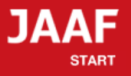

#### ログアウト

#### エントリー完了

#### エントリーが完了しました。

#### 大会出場のために、宿泊を希望する競技者・監督は、 下記旅行業者で斡旋しています。

受付:株式会社JTBスポーツマーケティング事業部スポーツ営業第二課
 FAX:03-5909-8677

トップへ戻る

特定商取引法に基づく表記

# エントリーはここまでで完了となります。

エントリー料のお支払いは大会出場確定者のみとなりますので 該当日になりましたら、日本陸連の各大会ページに掲載される 確定者情報をご確認ください。

※詳細は大会要項ご参照下さい

確定者につきましては、 支払い開始日時になりましたら 以下に記載の手順でエントリー料のお支払いをお願い致します。

# エントリー料支払い手順

①エントリー確認をクリック 赤帯箇所にある「大会エントリー」にカーソルを合わせると表示されます。

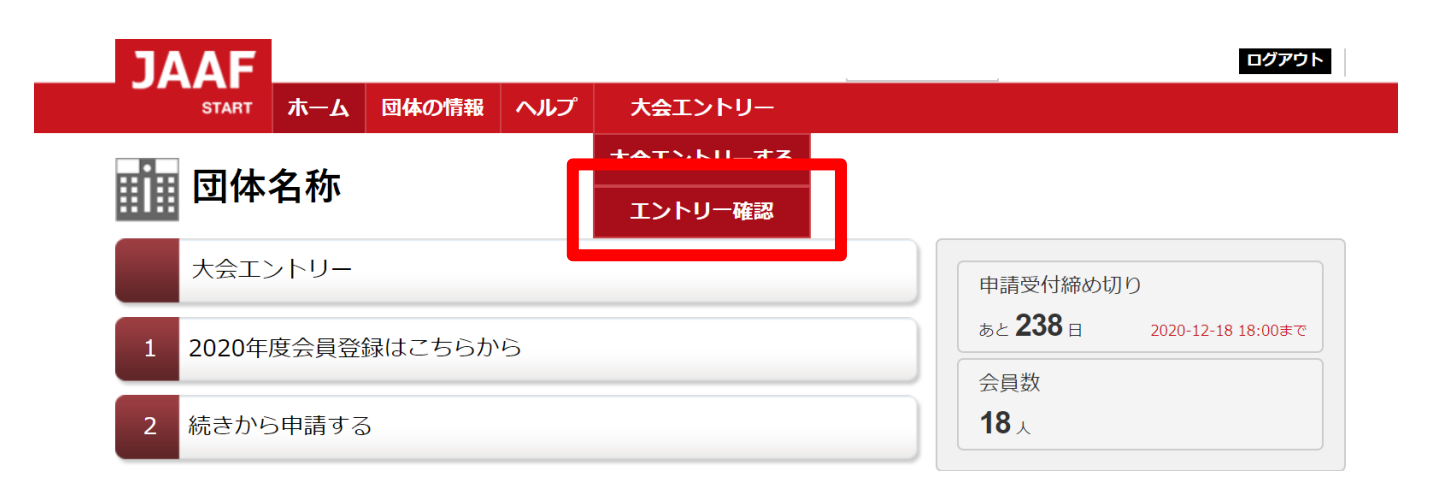

#### ②該当の大会名をクリック

💼 団体名称

#### エントリー確認

<注意事項> エントリー操作を行った大会一覧を表示しています。 大会名が表示されていても支払を完了していない場合は、「エントリー完了」になりませんので、ご注意下さい。 現在の状況を確認するには大会名をクリックしご確認下さい。 ・クリック後に次画面で「大会エントリーはまだ完了していません」と表示されてる場合は、 エントリー情報の入力自体が未完了となります。エントリーをし直して下さい。 ・選手情報が表示されている場合、情報入力は完了しておりますがエントリー完了されているかを ご確認いただく場合は、【お支払い状況】で【決済完了】となっている事をご確認下さい。 第32回 日本ジュニア陸上競技選手権大会

| 第12回 U18日本陸上競技選手権大会      |
|--------------------------|
| 2019 日本室内陸上競技大阪大会        |
|                          |
| 第12回 110日大陆上萼达翠毛接十个      |
| 全国高等学校陸上競技大会2020(混成競技以外) |
|                          |
|                          |

#### ③出場者確認

エントリーした選手の「エントリー選考状況」欄に選考結果が 表示されているので確認してください。 ※出場できる人には【当選】と表示されます。

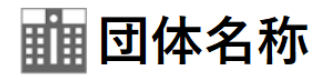

エントリー確認

領収書については<u>こちら</u>よりご確認ください

記録の修正についてはこちらよりご確認ください

| 氏名        | 陸連 太郎                        |  |
|-----------|------------------------------|--|
| 氏名(カナ)    | リクレン タロウ                     |  |
| 氏名(英字)    | RIKUREN Taro                 |  |
| 性別        | 男                            |  |
| 生年月日      |                              |  |
| 国籍        | 日本国籍(日本で生まれ育った外国籍を有する競技者を含む) |  |
| 身長        | 170 cm                       |  |
| 体重        | 60 kg                        |  |
|           | 競技エントリー情報                    |  |
| エントロー番目   | CDプレミア種目 甲子 100m             |  |
| エントリー選考状況 | 当選                           |  |
| お支払い方法    |                              |  |
| お支払い状況    | 申し込み未完了                      |  |

# ④下部に表示されている当選者の人数と金額を確認し、 【お支払い手続きに進む】をクリック ※支払い開始日時にならないとボタンは表示されません また、複数人エントリーしている場合は、当選者分をまとめてのお支払いになります。

#### エントリー料(税込)

| GPプレミア種目 男子 100m | 当選者2名      |        |
|------------------|------------|--------|
| 습류               |            | 7,000円 |
| हरू              | お支払い手続きへ進む |        |

# ⑤決済規約をご一読いただき【決済規約に同意して進む】をクリック

16

※決済システムのセキュリティ上、最新のブラウザでしか決済画面へ 進めませんのでご注意ください。

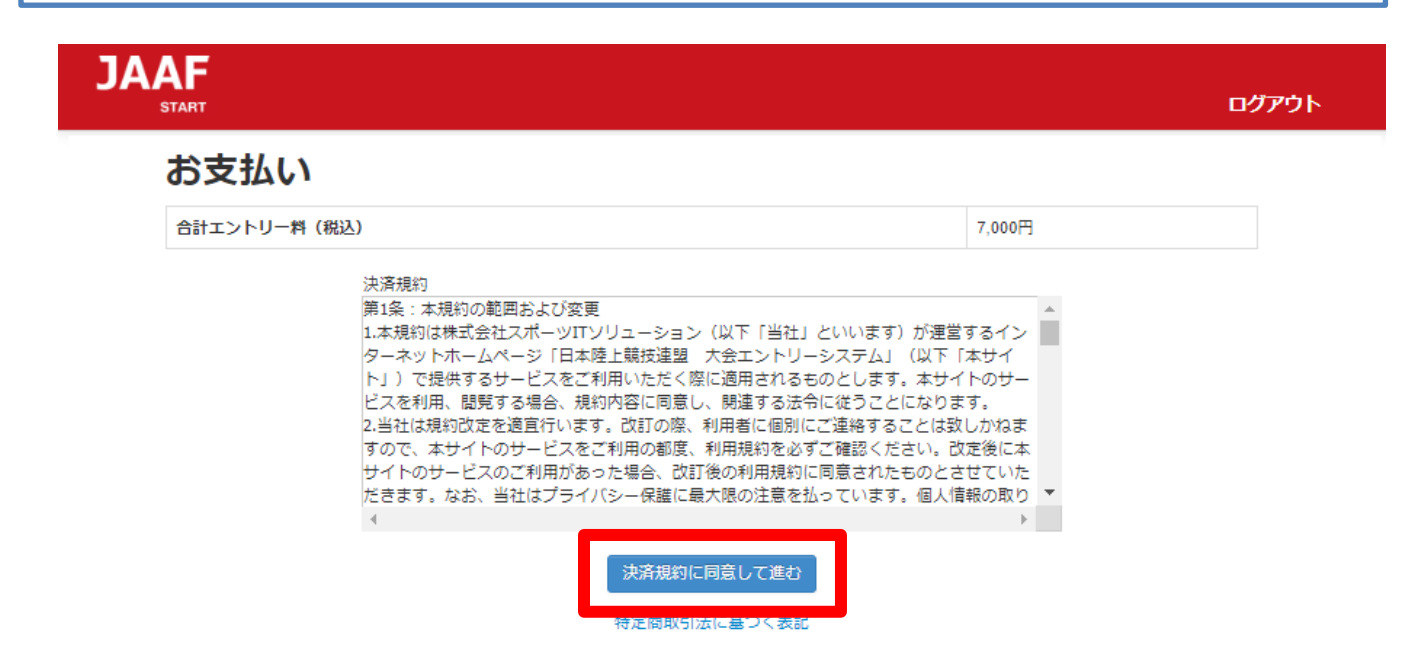

# ⑥金額をご確認いただき【次へ】をクリック

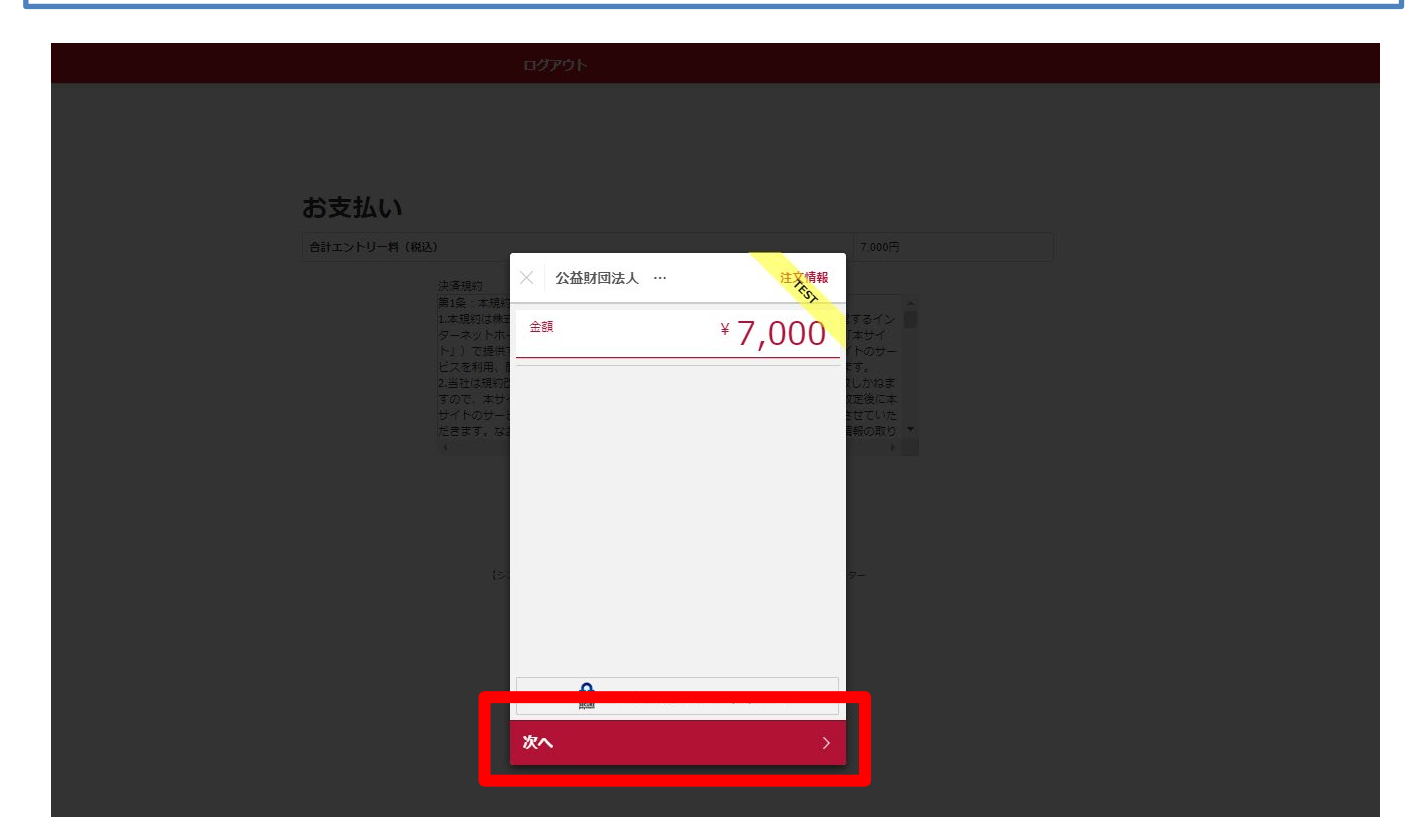

⑦ **支払い方法の選択** 【クレジットカード】または【コンビニエンスストア】よりお支払い方法を 選択してください。

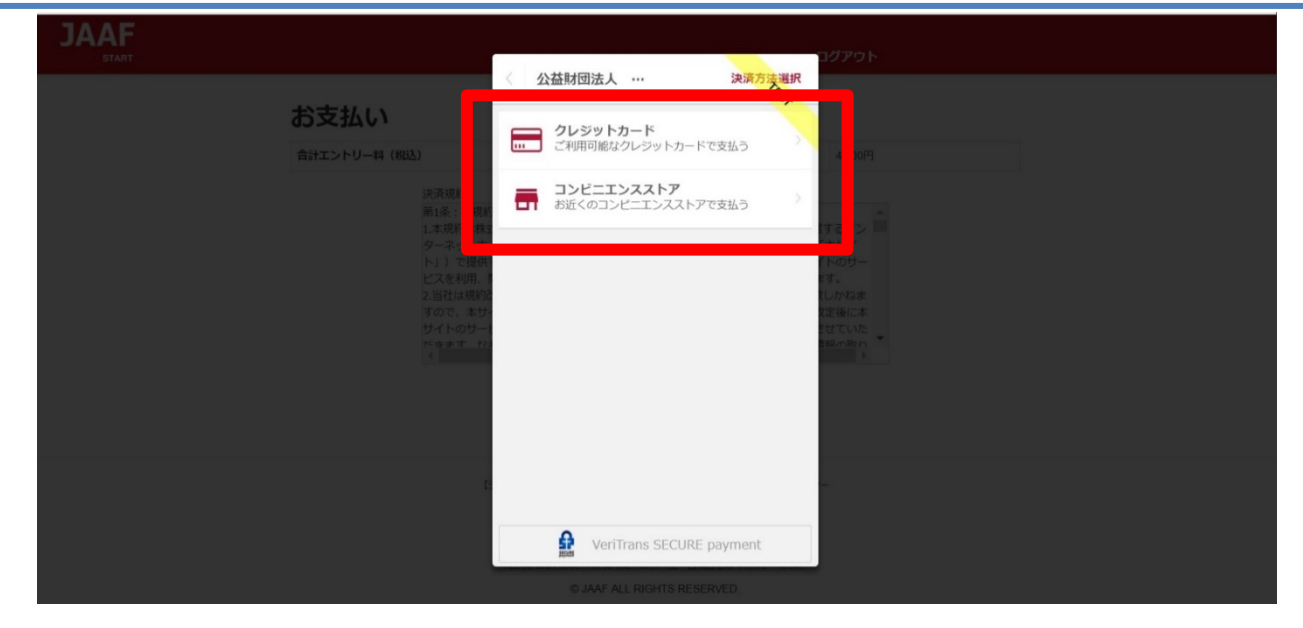

# **クレジットカード** (※コンビニ支払選択の場合は、p.20へ)

①**カード情報の入力** カード番号・有効期限・セキュリティコードをご入力いただき【次へ】を クリックしてください。

| 合計エントリー料(税込) 7.000円                                                                 |  |
|-------------------------------------------------------------------------------------|--|
| 法項現初<br>演演現初<br>演演現                                                                 |  |
| 1.本規約は株i<br>ターネットホート」)で提供<br>トコンで提供                                                 |  |
| ビスを利用、<br>2.当社は規約<br>すので、本ジー<br>4111 1111 1111 1111<br>VISA<br>「す。<br>しかねま<br>に変後に本 |  |
| サイトのサー 有効期限 セキュリティコード 2 世でいた (線の取り * ・・・・・・・・・・・・・・・・・・・・・・・・・・・・・・・・・・・            |  |
|                                                                                     |  |
|                                                                                     |  |
| to                                                                                  |  |
|                                                                                     |  |
|                                                                                     |  |
| 次へ<br>次へ                                                                            |  |
|                                                                                     |  |

# ②入力内容の確認後【この内容で支払う】をクリック

|                                                                                                    |                                       |                 | 1979F                                                                  |
|----------------------------------------------------------------------------------------------------|---------------------------------------|-----------------|------------------------------------------------------------------------|
|                                                                                                    | 《 公益財団法人 …                            | 決済情報確認          |                                                                        |
|                                                                                                    | 以下詳細についてご確認くだ                         | さい。             |                                                                        |
| 支払い                                                                                                    | 決済情報                                  |                 |                                                                        |
|                                                                                                    | 決済方法                                  | Card            |                                                                        |
| エントリー料(税込)                                                                                                    | カード番号                                 | *************11 | 7,000円                                                                 |
| 決済規約                                                                                                    | 有効期限                                  | 05/50           |                                                                        |
| <ul> <li>第1条:本規約</li> <li>1.本規約は株式</li> <li>ターネットホート」)で提供</li> <li>ビスを利用、</li> <li>2.当社は規約</li> <li>すので、本サーサイトのサート</li> <li>ビュます かって</li> <li>1</li> </ul> |                                       |                 | はするイン<br>「本サイ<br>「トのサー<br>ます。<br>にしかねま<br>文定後に本<br>させていた<br>単初の取り<br>・ |
| t                                                                                                    | Constant Section     Constant Section | ECURE payment   |                                                                        |

# ③ **支払い完了** 支払い完了となりますので【完了】をクリックしてください。

| JAAF                                                       |                                           | ログアウト                        |
|------------------------------------------------------------|-------------------------------------------|------------------------------|
|                                                            | 公益財団法人 …                                  | 決擾完了                         |
| お支払い                                                       |                                           |                              |
| 合計エントリー料(税込)                                               | (~)                                       | 7,000円                       |
| 決済規約<br>第1条:未現<br>(1) - 11 - 11 - 11 - 11 - 11 - 11 - 11 - |                                           |                              |
| しゃがかりです。<br>ターネットホ<br>ト」)で提供                               | ¥ 7.000                                   | は いう シー<br>「本サイ<br>(下のサー     |
| ビスを利用。<br>2.当社は規制<br>すので、本サ                                | お支払いが完了しました。                              | 19-5。<br>しかねま<br>12:後に本      |
| サイトのサー<br>だ事ます。<br>1<br>4                                  |                                           | 2 2 7 C V.72<br>E 82/57 RP 1 |
|                                                            |                                           |                              |
|                                                            |                                           |                              |
|                                                            |                                           |                              |
|                                                            | 完了                                        |                              |
|                                                            | TEL 03-5321-6580 FAX 03-5321-6591(土,日祝日本除 | EC 10 00~18 001              |

# クレジットカード決済処理でのエラー画面

1\_決済処理にてエラーが発生した場合、POPにて画面上に以下の 通知が出ますので【完了】をクリックしてください。

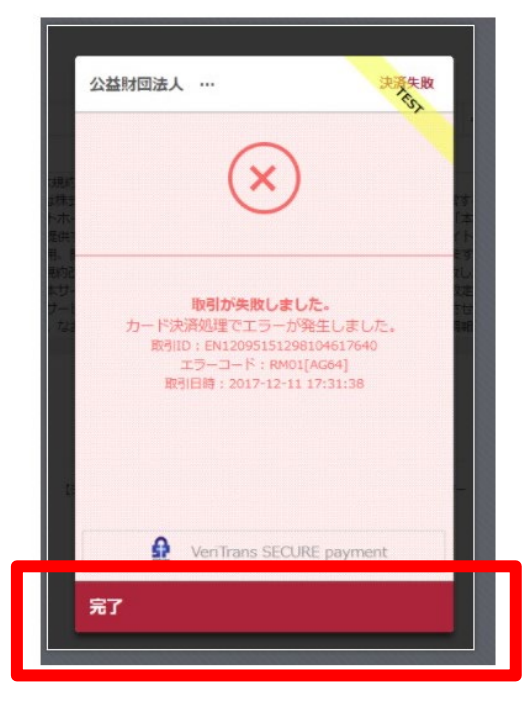

#### 2\_以下のようにテキストでも通知されます。 ・カード番号・有効期限・セキュリティコードを再度ご確認ください。

決済に失敗しました。 ・カード番号・有効期限・セキュリティーコードを再度お確かめの上、「決済規約に同意する」ボタンより、決済を完了させてください。

#### お支払い

合計エントリー料(税込)

7,000円

3\_決済規約に同意し(p.4 ⑥金額確認へ遷移)、再度金額を ご確認いただき、お手続をお願いいたします。

#### コンビニ 2 ①お支払いのコンビニを選択後・姓・名・電話番号を入力し 【次へ】をクリック ※姓名はローマ字と半角入力は不可、 電話番号は半角数字で入力をお願いします。 JAAF コンビニエンスストア 公益財団法人 … 余額 ¥7,000 お支払い店舗を選択してください 2 お支払い $\bigtriangledown$ LAWSON art L 2 陸上 名一郎 電話番号 0900000000 入力された電話番号は、お支払いの際に必要になる場合がござ いますので、必ずお控えください。 次へ

# ②入力内容の確認後【この内容で支払う】をクリック

| JAAF                           |                                                     | <u>םלקקה</u>          |
|--------------------------------|-----------------------------------------------------|-----------------------|
|                                | 《 公益財団法人 … 決済情報確認                                   |                       |
|                                | 以下詳細についてご確認ください。                                    |                       |
| お支払い                           | 決済情報                                                |                       |
|                                | 決済方法 コンビニエンスストア                                     |                       |
| 合計エントリー料(税込)                   | 店舗 (M) LAWSON Second (                              | 7,000円                |
| 決済規約<br>第1名:太祖約                | 氏名                                                  |                       |
| 1.本規約は株式                       | 電話番号 0900000000                                     | するイン 🧮                |
| ターネットホート」)で提供1                 |                                                     | 「本サイ<br>(トのサー         |
| ビスを利用、<br>2 当社は現約3             |                                                     | にす。<br>リーかねま          |
| すので、本サ                         |                                                     | 定後に本                  |
| サイトのサート<br>だ <sub>きます</sub> かわ |                                                     | - 13 CUVE<br>- 弱の取り 🎽 |
| 1                              |                                                     |                       |
|                                |                                                     |                       |
|                                | VeriTrans SECURE payment                            |                       |
|                                |                                                     |                       |
|                                | この内容で支払う                                            |                       |
|                                | - 12時今日 1 天三 70 天日 1938年4月21日(十字 田坪田本地で 1676627766) |                       |

#### ③支払い申し込み完了

【完了】をクリックすると支払いの申し込みが完了します。

- ・団体エントリーの場合 ・・・JAAF STARTにご登録の連絡責任者メールアドレス宛に 支払い番号が届きます
- ・個人エントリー(マイページエントリー)の場合 ・・・マイページに登録のメールアドレス宛に支払い番号が届きます

# ※必ず支払期限内にお支払いをお願いします

| JAAF                        | ログアウト                          |
|-----------------------------|--------------------------------|
|                             |                                |
|                             | 金額 ¥ 7,000                     |
| お支払い                        | あ支払いの申込みが完了しました。               |
| 合計エントリー料(税込)                | 以下の内容を元にお支払いを行ってください。 3 7,000円 |
| 次周期》<br>第1条:本現新<br>1.本現約は秩  | 支払期限 2019/07/27 するイン 二         |
| ターネットホ<br>ト」)で提供<br>ビスを利用。  | 選択された店舗                        |
| 2.当在は税が<br>すので、本サ<br>サイトのサー | 受付番号 303001<br>世で以下<br>セロントン   |
|                             |                                |
| -                           | Verifrans SECURE navment       |
| t.                          | 完了                             |

お支払いのコンビニでデイリーを選択した場合のみ、払込票のURLをコピー することができます。

| お支払い<br><sup>合計エントリー料 (RR3)</sup> | 日本 お支払いの申<br>以下の内容を元にお支払 | 込みが完了しました。<br>ふいを行ってください。 ① | 4,000FJ                  |  |
|-----------------------------------|--------------------------|-----------------------------|--------------------------|--|
| 決環境的<br>第1条:本現1                   | 支払期限                     | 201]/12/25                  |                          |  |
| 1.本規約は<br>ターネット<br>トJ )で招         | 選択された店舗                  | <b>2</b>                    | 1 6イン 単<br>1 サイ<br>1 のサー |  |
| ビスを利用<br>2.当社は邦<br>すので、オ          | 受付番号                     | 1000000100                  | ,<br>12日本<br>後に本         |  |
| サイトのサ<br>ニュナオ<br>・                | 払込票URL                   | クリップボードにコピー                 |                          |  |
| •                                 | VeriTrar                 | s SECURE payment            |                          |  |
|                                   | 完了                       | >                           |                          |  |
|                                   | 新聞会社フォーム  161-03-6434-   | 216 (土・日祝日素編く 10.00~17.00)  |                          |  |

#### ④支払い番号発行

メールでお支払い番号のご案内以外にも、画面での確認もできます。

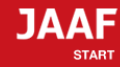

ログアウト

#### コンビニ支払い番号発行

#### コンビニ支払い番号を発行しました。

この時点では、エントリーの確定はしておりません。お支払いが完了してから確定となります。

登録されましたメールアドレスヘコンビニ支払番号を送付致しました。 支払期限日までに入金をお願い致します。

コンビニ支払いの場合の重複入金については、返金いたしかねますのでご注意ください。

入金が確認できましたら、メールにてご連絡いたします。 コンビニでのお支払い後、入金の確認まで2時間ほどかかることがありますので、しばらくお待ちください。

支払コンビニ:サークルKサンクス、デイリーヤマザキ 払込票番号:1000000100 支払金額:7,000円 支払期限:2020/5/31 23時59分 お電話番号:06-0000-0000

#### 大会出場のために、宿泊を希望する競技者・監督は、

下記旅行業者で斡旋しています。

#### http://sports.knt.co.jp/tour/jyunior\_osaka2016/

受付:近畿日本ツーリスト株式会社トラベルセンター東日本 TEL:0570-064-205 FAX:03-6730-3230

#### 領収書についてはこちらよりご確認ください

記録の修正についてはこちらよりご確認ください

#### お支払い方法の説明

ローソンでのお支払い方法

セイコーマートでのお支払い方法

ファミリーマートでのお支払い方法

サークルKサンクスでのお支払い方法

ミニストップでのお支払い方法

ディリーヤマザキでのお支払い方法

トップへ戻る

※各コンビニの支払い方法が確認できます。

# 支払い期限までにコンビニでお支払いを行って下さい。 お支払い済みで、エントリー完了となります。

# コンビニ決済処理でのエラー画面

1\_決済処理にてエラーが発生した場合、POPにて画面上に以下の 通知が出ますので【完了】をクリックしてください。

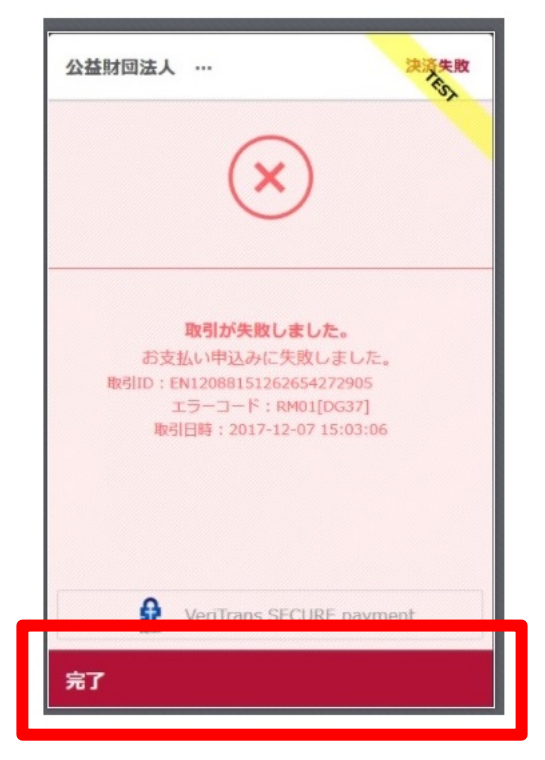

#### 2\_以下のようにテキストでも通知されます。 ・電話番号を再度ご確認ください。

受付番号(オンライン決済番号)の発行ができませんでした。 電話番号をお確かめの上、「決済規約に同意して進む」ボタンより、再度お手続きください。

お支払い

合計エントリー料(税込)

7000円

決済規約

3\_決済規約に同意し(p.16 ⑥金額確認へ遷移)、再度金額を ご確認いただき、お手続をお願いいたします。